## 目黒区立住区センター(住区会議室)Wi-Fi 初回登録手順

初回登録の手順の説明及び画面は、アンドロイド機種のスマートフォンの例です。 メニューの名称は、機種によって異なります。

- 設定のアイコンをタップし、メニューの 中から「ネットワークとインターネット」 をタップします。
  - ※ 設定画面の表示方法がわからない場合 は、最後のページの<参考>をご覧くだ さい。

Wi-Fi」の右側のマークをタップし、
Wi-FiをON(有効)にしてから、
「Wi-Fi」をタップします。

3 接続可能なネットワーク一覧が表示されるので、「Meguro\_Juku\_Center」をタップします。 (場合によっては、もう一度タップする必要があります)

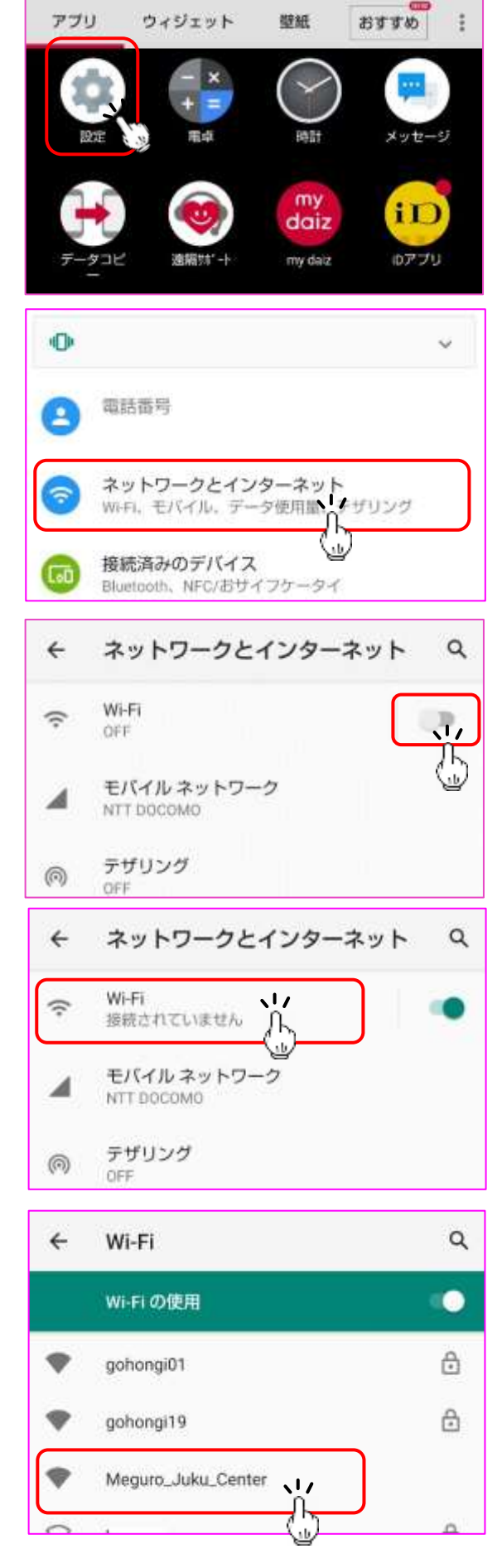

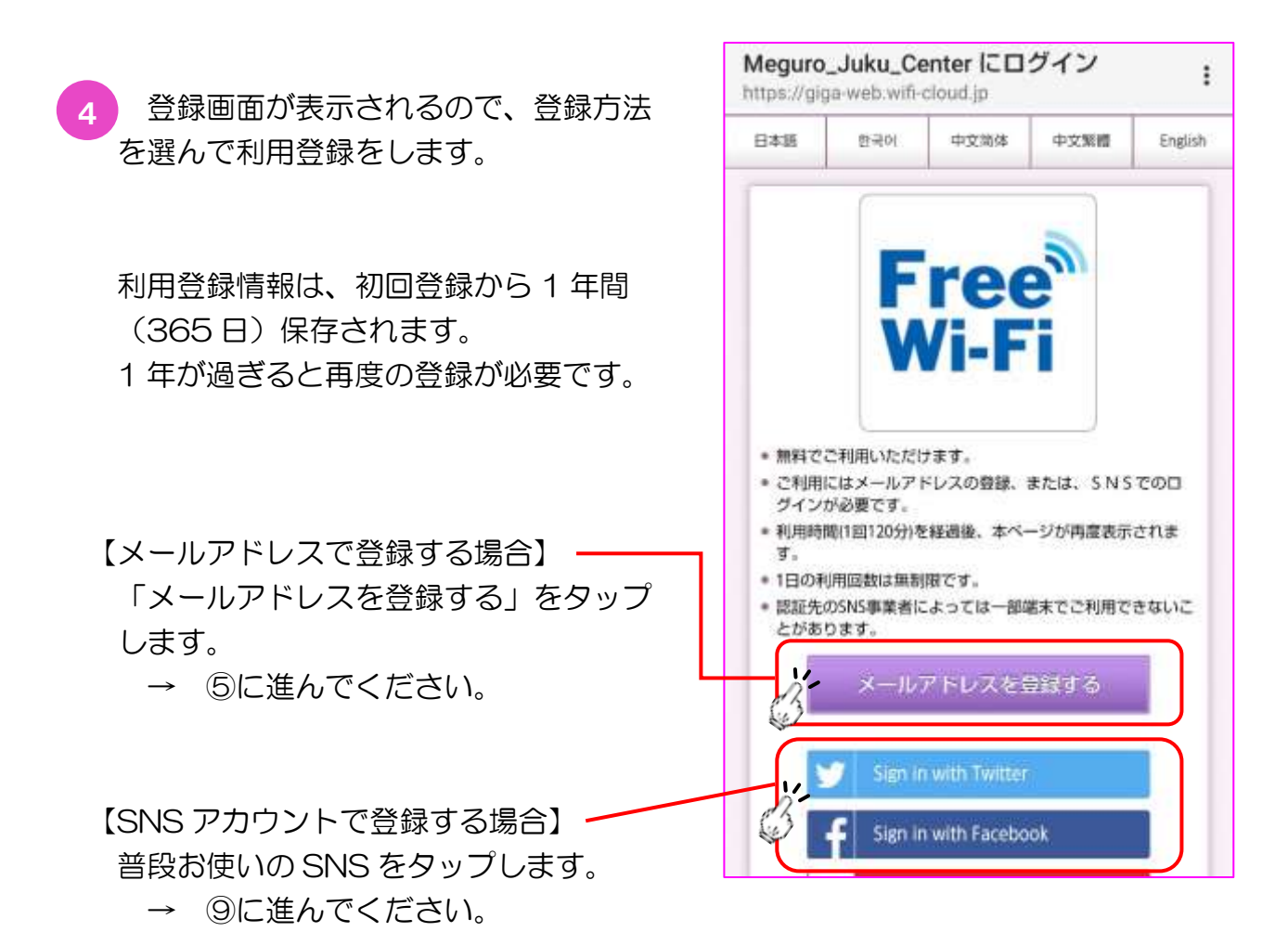

5 メールアドレス登録画面が表示される ので、ご自身のメールアドレスを入力し、 「インターネットご利用時の注意事項」と 「セキュリティに関する注意事項」をそれ ぞれタップし、内容を確認してください。

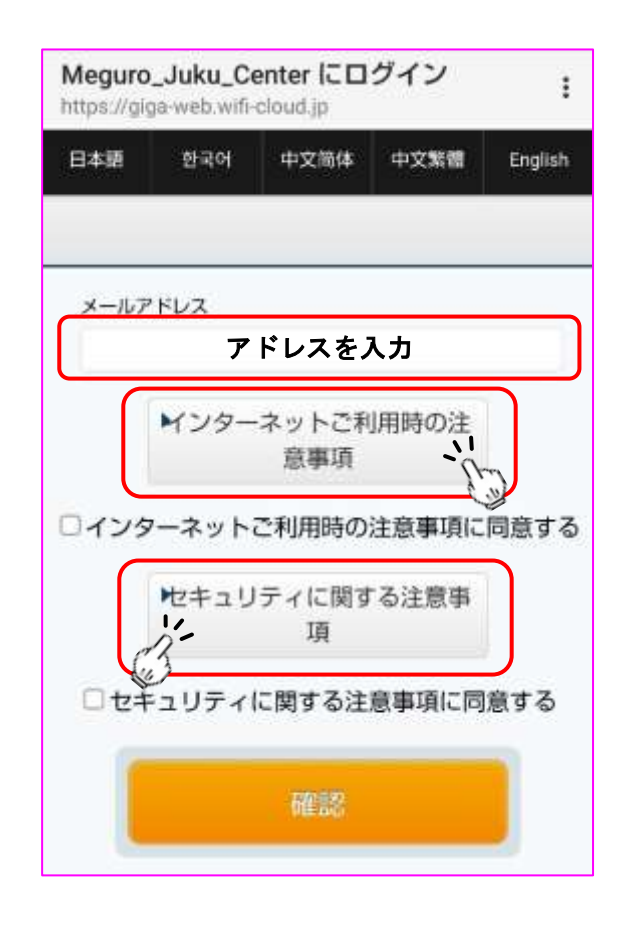

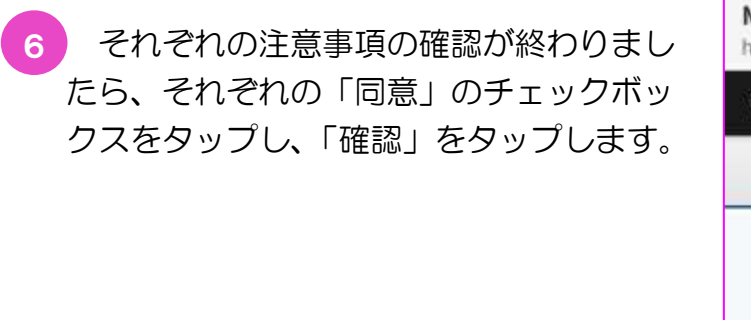

ご利用登録確認画面が表示されるので、 入力したメールアドレスを確認し、誤りが なければ、「登録」をタップします。

誤りがあった場合、「戻る」をタップし、 前の画面で入力し直します。

| unbary, â                                                                                                  | iga-web.wif                                                                                                    | i-cloud.jp                                                                                                    | :                                        |
|----------------------------------------------------------------------------------------------------|----------------------------------------------------------------------------------------------------|----------------------------------------------------------------------------------------------------|------------------------------------------|
| 日本語                                                                                                    | 한국어                                                                                                    | 中文简体中文繁體                                                                                                    | English                                  |
|                                                                                                    |                                                                                                    |                                                                                                    |                                          |
| メール                                                                                                    | アドレス                                                                                                    |                                                                                                    |                                          |
|                                                                                                    | * * * *                                                                                                    | * * * @ * * * * *                                                                                                    | *                                        |
|                                                                                                    | Mンタ-                                                                                                    | ーネットご利用時の注<br>意事項                                                                                                    |                                          |
| ロイン                                                                                                    | ターネット                                                                                                    | こ利用時の注意事項に                                                                                                    | 同意する                                     |
| }                                                                                                    | セキュ!                                                                                                    | リティに関する注意事<br>項                                                                                                    |                                          |
|                                                                                                    | キュリティ                                                                                                    | に関する注意事項に同                                                                                                    | 意する                                      |
| 3                                                                                                    |                                                                                                    |                                                                                                    |                                          |
|                                                                                                    |                                                                                                    |                                                                                                    |                                          |
|                                                                                                    |                                                                                                    |                                                                                                    |                                          |
|                                                                                                    |                                                                                                    |                                                                                                    |                                          |
| Megur                                                                                                    | o_Juku_C                                                                                                    | Center にログイン                                                                                                    | :                                        |
| Megur<br>https://g                                                                                         | o_Juku_C<br>iga-web.wif                                                                                                    | Center にログイン<br>i-cloud.jp                                                                                                    | 1                                        |
| Megur<br>https://g                                                                                         | o_Juku_C                                                                                                    | Center にログイン<br>N-cloud.jp                                                                                                    | 1                                        |
| Megur<br>https://g<br>근利用음                                                                                 | O_JUKU_C<br>ilga-web.wif<br>録確認                                                                                                    | Center にログイン<br>N-Cloud.jp                                                                                                    | 1                                        |
| Megur<br>https://g<br>ご利用部<br>以下の項目<br>よろしけれ                                                               | o_Juku_C<br>jiga-web.wif<br>録確認<br>目でよろしいて<br>いば「登録」オ                                                                                     | Center にログイン<br>i-cloud.jp<br>ですか?<br>ポタンを押してください。                                                                                                    | 1                                        |
| Megur<br>https://g<br>こ利用登<br>以下の項目<br>よろしけれ<br>修正する考<br>ください。                                             | o_Juku_C<br>ilga-web.wifi<br>録詞記<br>目でよろしいマ<br>いぱ「登録」ォ<br>記台は「登録」                                                                         | Center にログイン<br>I-cloud.jp<br>たすか?<br>ポタンを押してください。<br>I ボタンの上の「戻る」ボタ:                                                                                                    | ・                                        |
| Megur<br>https://g<br>ご利用答<br>以下の項目<br>よろしけれ<br>修正する<br>えてしまう                                              | o_Juku_C<br>ilga-web.wif<br>録確認<br>目でよろしいで<br>によろしいで<br>によろしいで<br>にようしいで<br>「登録」が<br>の「戻る」ポタ<br>5場合がありま                                   | Center にログイン<br>- cloud.jp<br>ですか?<br>ボタンを押してください。<br>・ボタンの上の「戻る」ボタ:<br>タンを押すと、版に入力され/<br>ますのでご注意ください。                                                                            | :<br>ンを押して<br>た内容が消                      |
| Megur<br>https://g<br>こ利用登<br>以下の項目<br>よろしけれ<br>修正するほ<br>ください。<br>プラウザの<br>えてしまう<br>愛信フィル<br>のメールれ         | o_JUKU_C<br>iga-web.wif<br>録辞記<br>目でよろしいな<br>にば「登録」が<br>寄合は「登録」が<br>ういぞう」ポタ<br>ういぞうの設定が<br>を許可していか                                        | Center にログイン<br>i-cloud.jp<br>だすか?<br>ボタンを押してください。<br>i ボタンの上の「戻る」ボタ:<br>タンを押すと、既に入力されが<br>ますのでご注意ください。<br>をされている場合は、@will-d<br>にだきますようお願いいたし                                     | :<br>ンを押して<br>と内容が消<br>loud (pから<br>mす。  |
| Megur<br>https://g<br>ご利用約<br>以下の項目<br>よろしけれ<br>修正する早<br>ください。<br>プラウザの<br>えてしまう<br>受信フィル<br>のメールる         | o_JUKU_C<br>jiga-web.wif<br>録辞記<br>lecよろしいで<br>いば「登録」が<br>場合は「登録」<br>の「戻る」ボろ<br>ら場合がありま<br>レタ等の設定す                                        | Center にログイン<br>i-cloud.jp<br>だすか?<br>ボタンを押してください。<br>i ボタンの上の「戻る」ボタ:<br>タンを押すと、既に入力され」<br>ますのでご注意ください。<br>をされている場合は、Gwill-d<br>にだきますようお願いいたしる                                    | :<br>ンを押して<br>と内容が消<br>loud.jpから<br>ffす。 |
| Megur<br>https://g<br>こ利用約<br>以下の項目<br>よろしけれ<br>修正する号<br>ください。<br>プラウザの<br>えてしまう<br>受信フィル<br>のメール          | o_JUKU_C<br>jiga-web.wif<br>会話<br>によろしいで<br>いば「登録」が<br>ならは「登録」<br>の「戻る」ポタ<br>ら場合がありま<br>しタ等の設定で<br>の<br>アドレス<br>* * * *                   | Center にログイン<br>i-cloud.jp<br>だすか?<br>ボタンを押してください。<br>1 ボタンの上の「戻る」ボタ:<br>タンを押すと、気に入力されが<br>ますのでご注意ください。<br>をされている場合は、Gwill-d<br>にだきますようお願いいたしる<br>* * * @ * * * * * *             | :<br>ンを押して<br>と内容が消<br>loud jpから<br>すす。  |
| Megur<br>https://g<br>こ利用答<br>以下の項目<br>よろしけれ<br>修正する耳<br>ください。<br>ブラウザの<br>えてしてれ<br>のメールで<br>メール           | o_JUKU_C<br>jiga-web.wif<br>設備期<br>またよろしいで<br>いば「登録」が<br>話合は「登録」<br>の「戻る」ボク<br>いで戻る」ボク<br>いの定ていか<br>やすしていか<br>アドレス<br>* * * *             | Center にログイン<br>i-cloud.jp<br>だすか?<br>ボタンを押してください。<br>1 ボタンの上の「戻る」ボタ:<br>タンを押すと、版に入力されが<br>まずのでご注意ください。<br>をされている場合は、@will-d<br>とだきますようお願いいたしま<br>* * * @ * * * * * *             | :<br>ンを押して<br>と内容が消<br>loud.lpから<br>Fす。  |
| Megur<br>https://g<br>ご利用答<br>以下の項目<br>よろしけれ<br>修正する時<br>ください。<br>プラウザの<br>えてしまう<br>受信フィル<br>のメールス         | o_JUKU_C<br>jiga-web.wif<br>会議認<br>目でよろしいる<br>いば「登録」が<br>場合は「登録」が<br>場合は「登録」が<br>の「戻る」ポイ<br>う場合がありま<br>レタ等の設定を<br>や件可していが<br>アドレス<br>**** | Center にログイン<br>i-cloud.jp<br>だすか?<br>ボタンを押してください。<br>」ボタンの上の「戻る」ボタ:<br>タンを押すと、既に入力されが<br>ますのでご注意ください。<br>をされている場合は、感wided<br>ただきますようお願いいたしる<br>* * * @ * * * * * *               | :<br>ンを押して<br>と内容が消<br>loud.jpから<br>Fす。  |
| Megur<br>https://g<br>ご利用答<br>以下の項目<br>よろしけれ<br>修正する<br>気<br>ください。<br>プラウザの<br>えてしまう<br>受信フィル<br>のメール<br>ル | o_JUKU_C<br>iga-web.wifi<br>容応認<br>目でよろしいな<br>にば「登録」が<br>語合は「登録」が<br>語合は「登録」が<br>の「戻る」ポタ<br>う場合がありま<br>レタ専の設定な<br>を許可してしか<br>アドレス<br>**** | Center にログイン<br>i-cloud.jp<br>ですか?<br>ボタンを押してください。<br>i ボタンの上の「戻る」ボタ:<br>タンを押すと、既に入力されが<br>ますのでご注意ください。<br>をされている場合は、Gwilled<br>ただきますようお願いいたし?<br>* * * @ * * * * * *             | ・<br>ンを押して<br>た内容が消<br>loud jpから<br>ます。  |
| Megur<br>https://g<br>こ利用祭<br>以下の項目<br>よろしけれ<br>修正する早<br>ください。<br>ブラウザの<br>えてしまう<br>受信フィル<br>のメール          | o_JUKU_C<br>jiga-web.wifi<br>設備期<br>目でよろしいで<br>いば「登録」が<br>話合は「登録」<br>の「戻る」ボク<br>いがのり起こいが<br>アドレス<br>* * * *                               | Center にログイン<br>i-cloud.jp<br>ですか?<br>ボタンを押してください。<br>1 ボタンの上の「戻る」ボタ:<br>タンを押すと、版に入力されが<br>まずのでご注意ください。<br>をされている場合は、@will-d<br>ただきますようお願いいたしま<br>* * * @ * * * * * *<br>戻る<br>谷谷 | :<br>ンを押して<br>と内容が消<br>loud ipから<br>ます。  |
| Megur<br>https://g<br>こ利用答<br>以下の項目<br>よろしけれ<br>修正する早<br>ください。<br>ブラウザの<br>えてしまう<br>受信フィル<br>のメール          | o_JUKU_C<br>jiga-web.wifi<br>録確認<br>目でよろしいで<br>いば「登録」が<br>話合は「登録」が<br>合いありま<br>レタ等の設定で<br>や許可していが<br>アドレス<br>* * * *                      | Center にログイン<br>i-cloud.jp<br>ですか?<br>ボタンを押してください。<br>「ボタンの上の「戻る」ボタ:<br>タンを押すと、版に入力されが<br>まずのでご注意ください。<br>をされている場合は、@will-d<br>とだきますようお願いいたし!<br>* * * @ * * * * * *<br>戻る<br>登録  | :<br>ンを押して<br>と内容が消<br>loud jpから<br>Eす。  |

7 入力したメールアドレスに本登録用の メールが送信されますので、記載の URL をタップし、アクセスすると登録が完了 します。

メールが届かない場合、メールアドレス が正しく登録されているか確認してくださ い。また、受信フィルタ等の設定をしてい る場合、「free wi-fi spot@wifi-cloud.ip」 からのメールを許可するようにしてくださ 61.

8 WiーFiのネットワーク一覧にある 「Meguro\_Juku\_Center」をタップ すると、ログイン画面が表示されます。 「インターネットに接続する」をタップ し、セキュリティに関する注意事項の 「同意する」をタップするとインター ネットに接続されます。 (2回月以降は、この手順のみでイン

ターネットに接続できます)

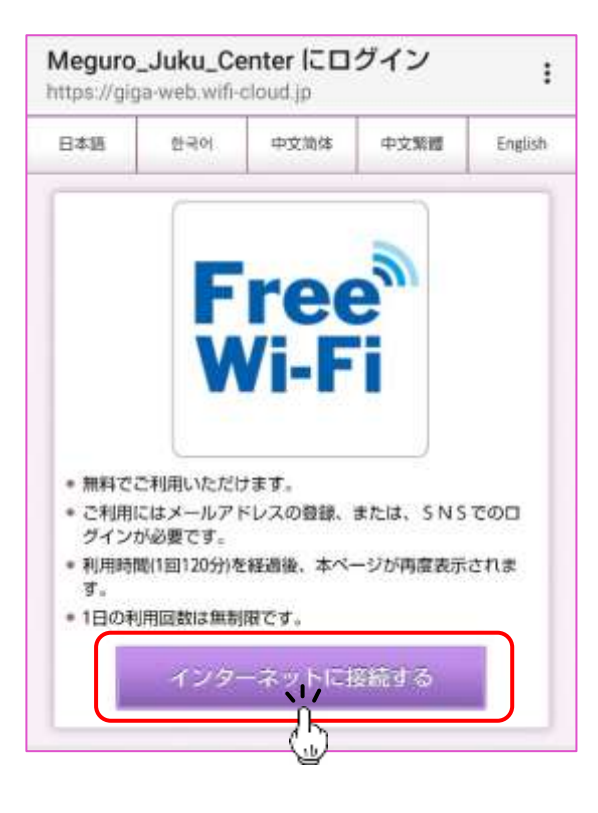

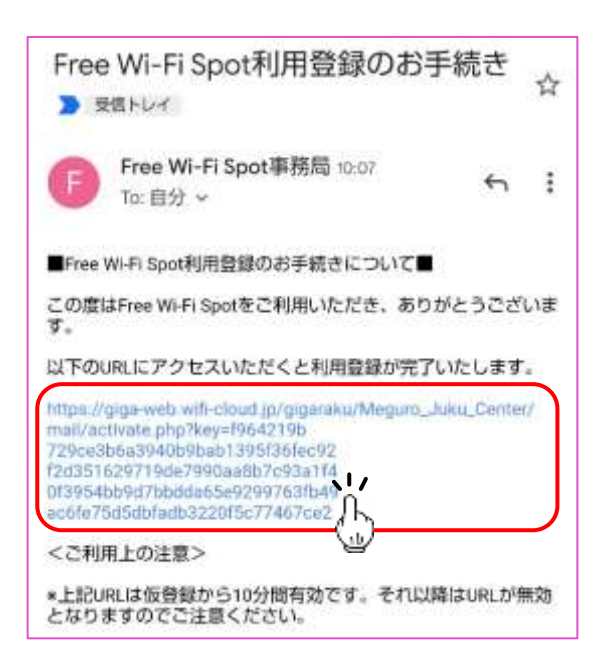

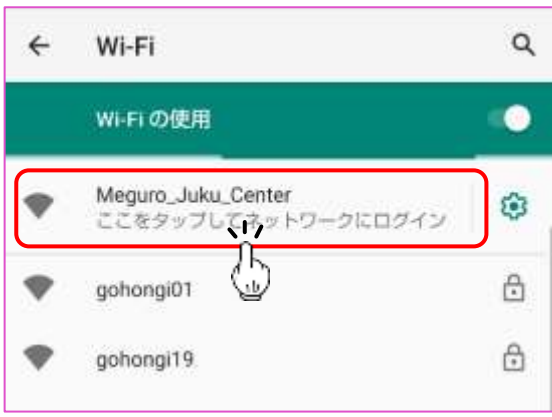

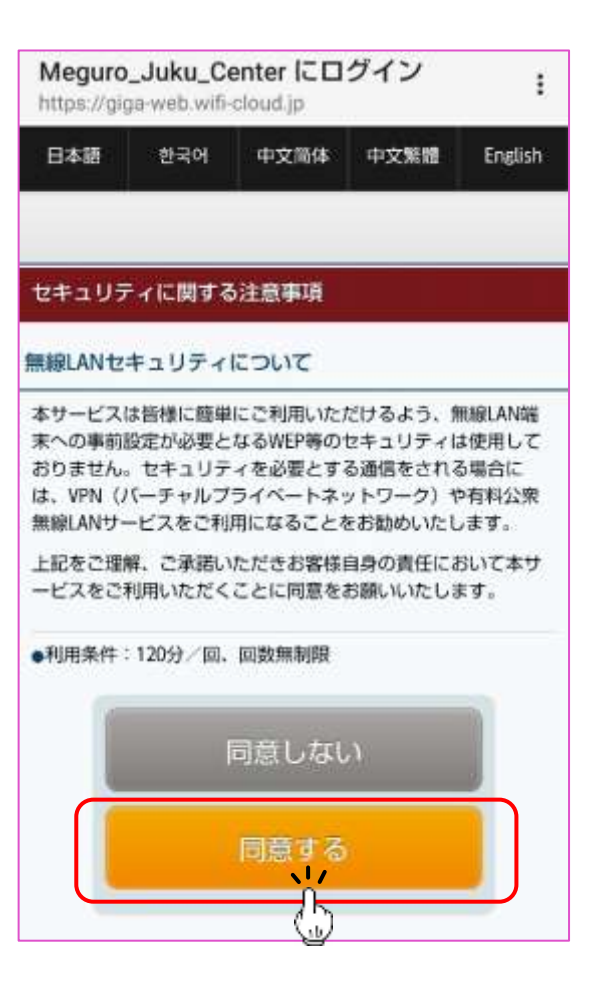

9 各 SNS の認証画面に切り替わるので、画面の指示に従いログインすると登録 は完了です。インターネットへの接続は⑧に同じです。

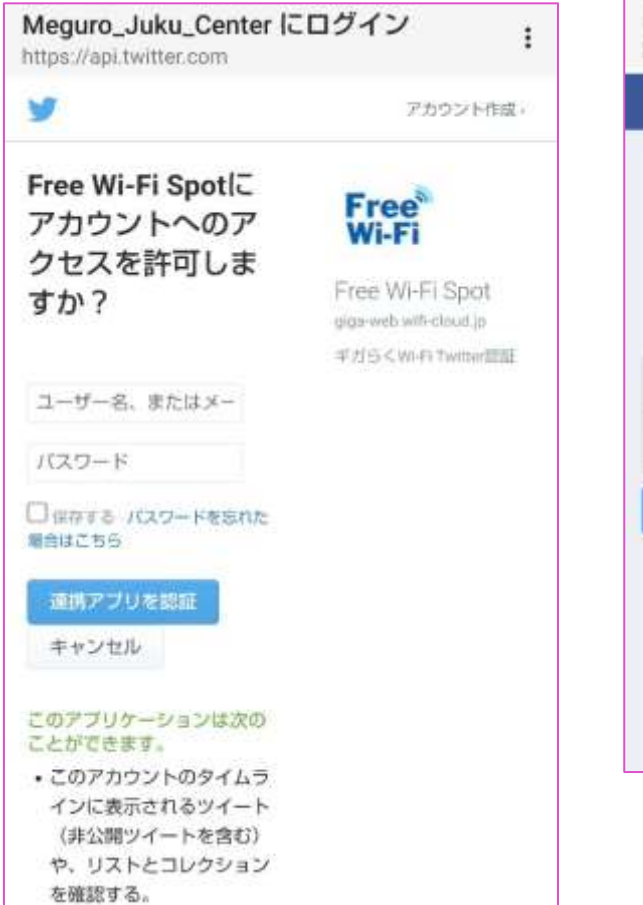

|                | facebook                                   |
|----------------|--------------------------------------------|
|                | Free®<br>Wi-Fi                             |
| Free Wi-<br>カウ | FI Spot2に接続するにはFacebookア<br>ラントにログインしてください |
| 携带電話番号         | またはメールアドレス                                 |
| Facebookの/ \   | スワード                                       |
|                | ロダイン                                       |
|                | パスワードを忘れた場合                                |
|                | アカウントの作成                                   |
|                | 後で                                         |
|                | a III with a star                          |

<参考> 簡易的な Wi-Fi 接続方法(ON、OFF 切替)

① 画面の上部を押さえ、下に スライドします。

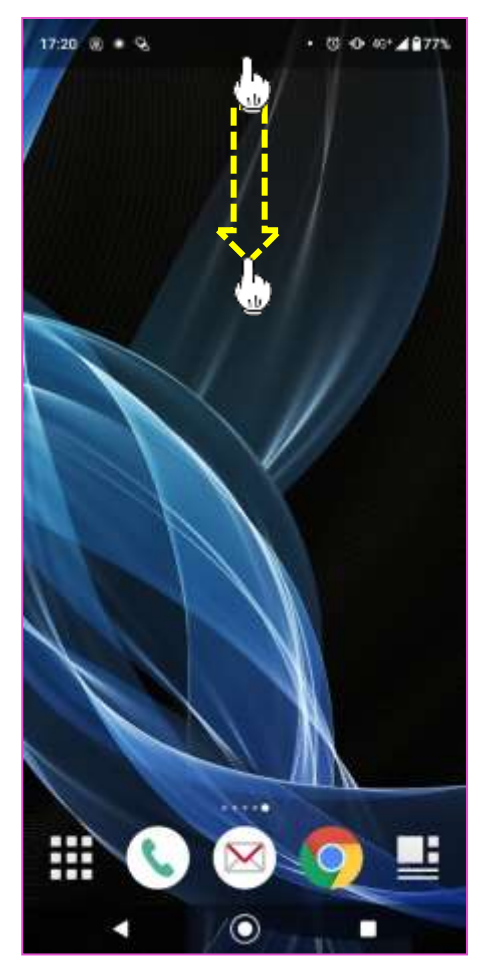

 ③ Wi-Fi 設定画面が表示されるので、
「Wi-Fi の使用」横のマークをタップ すると Wi-Fi が ON になります。

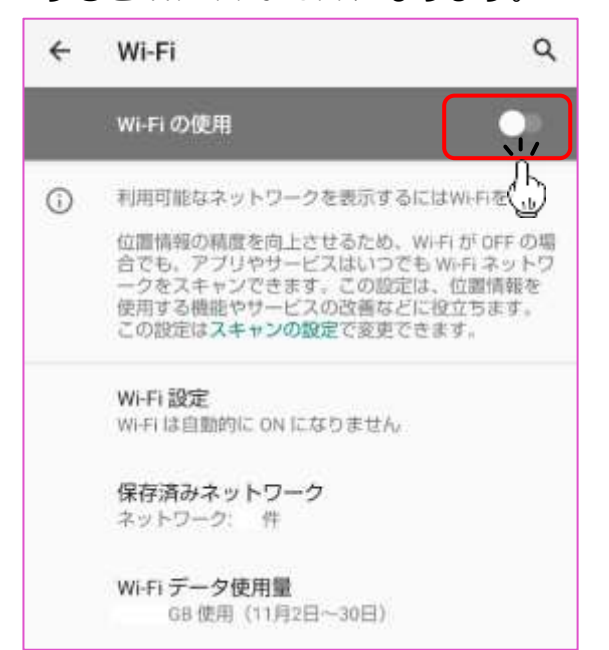

 メニューが表示されるので、 「Wi-Fi」を長押しします。

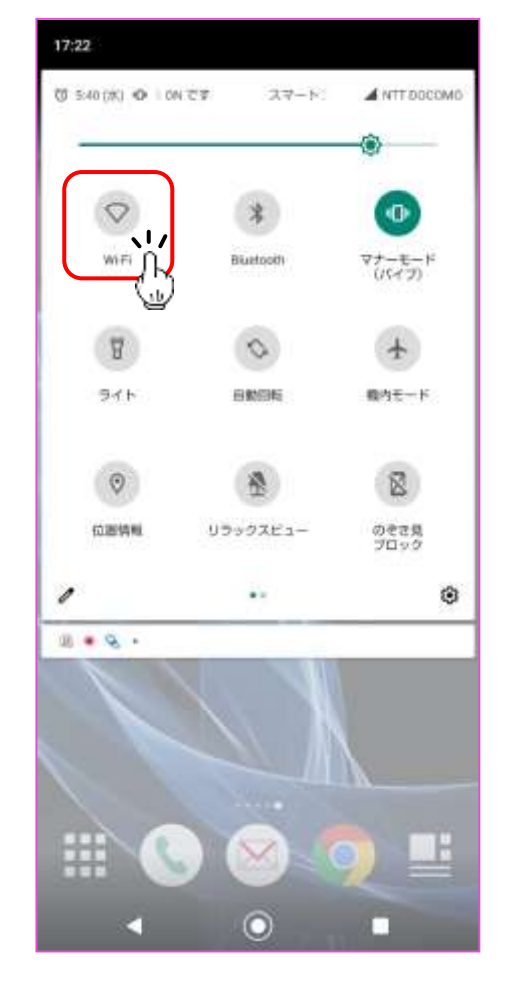

 ④ 接続可能なネットワーク一覧が表示 されるので「Meguro\_Juku\_Center」 をタップするとインターネットに接続 できます。

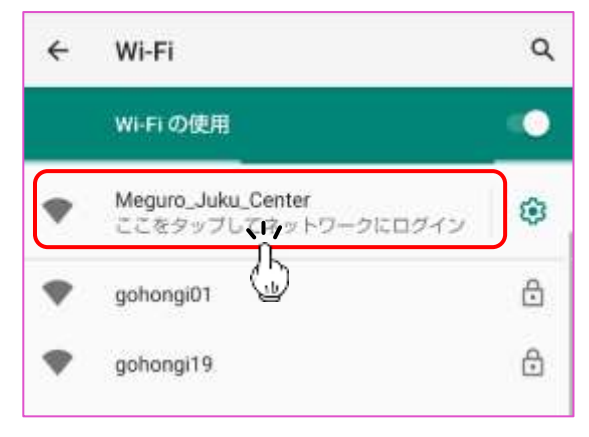